#### MODALITA' DI PAGAMENTO DI MARCHE DA BOLLO E SPESE D'ISTRUTTORIA

### TRAMITE IL SISTEMA PAGOPA PER L'UFFICIO MOBILITA'.

Per effettuare pagamenti di marche da bollo e spese d'istruttoria tramite il sistema PagoPA per pratiche riguardanti l'ufficio mobilità occorre seguire il seguente percorso:

- Regione Toscana: t<u>https://iris.rete.toscana.it/public/home.jsf?m=0</u>
- Pagamenti spontanei: <u>https://iris.rete.toscana.it/public/elencoEnti.jsf?m=4</u>
- Selezionare la sezione "Comune di Arezzo":

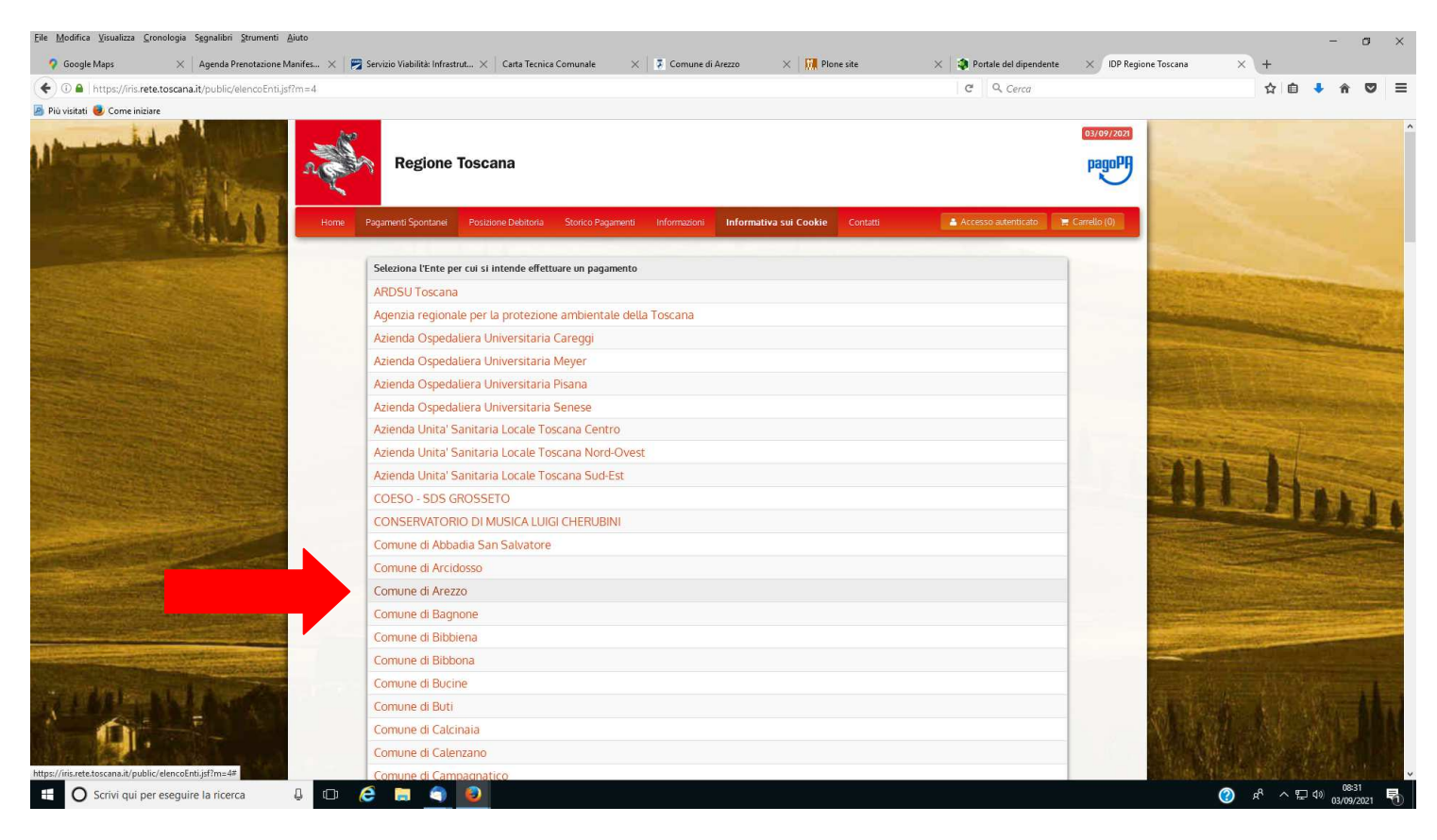

### Selezionare la sezione "Ufficio Mobilità – Diritti d'istruttoria e/o bolli":

| fica Visualizza Cronologia Segnalibri Strumenti Aiuto                                                                                                    |                                                                                                    |                             |                                                                                                    |                                                                                                    | -        |     |
|----------------------------------------------------------------------------------------------------|----------------------------------------------------------------------------------------------------|-----------------------------|----------------------------------------------------------------------------------------------------|----------------------------------------------------------------------------------------------------|----------|-----|
| ogle Maps X Agenda Prenotazione Manifes X                                                                                                    | 🎅 Servizio Viabilità: Infrastrut 🗙 🛛 Carta Tecnica Comunale 🛛 🗶 🏅 Comune di Arezzo 🛛 🗙 🛄 Plone site                                                | 🗙 🤹 Portale del dipendente  | × IDP Regione Toscana                                                                                                    | × \+                                                                                                    |          |     |
| https://iris.rete.toscana.it/public/elencoTributi.jsf                                                                                                    |                                                                                                    | C Q Cerca                   |                                                                                                    | ☆自                                                                                                    | +        | ñ   |
| ti 🥑 Come iniziare                                                                                                    |                                                                                                    |                             |                                                                                                    |                                                                                                    |          |     |
| Home                                                                                                    | Pagamenti Spontaneli Posizione Debitoria Storico Pagamenti Informazioni Informativa sui Cookie Contatti Rimboli'so dannii. Strade e Infrastructure | 🛔 Accesso autenticato 🛛 🚍 C | arrello (0)                                                                                                    |                                                                                                    |          |     |
|                                                                                                    | Rimborso rilascio permessi ZTL                                                                                                    |                             |                                                                                                    |                                                                                                    |          |     |
|                                                                                                    | Rimborso spese di gara                                                                                                    |                             | and the second second                                                                                                    |                                                                                                    |          |     |
|                                                                                                    | Rimborso spese legali                                                                                                    |                             |                                                                                                    |                                                                                                    |          |     |
| Address and the                                                                                                    | Rimborso spese procedimenti SUAP                                                                                                    |                             | 100                                                                                                    |                                                                                                    |          |     |
| A CONTRACTOR OF THE OWNER                                                                                                    | Rimborso spese utenze impianti sportivi                                                                                                    |                             |                                                                                                    |                                                                                                    |          |     |
|                                                                                                    | Rimborso utenze                                                                                                    |                             |                                                                                                    |                                                                                                    | MARK.    |     |
| ANTIN THE REAL PROPERTY OF                                                                                                    | Rimborso utenze teatri                                                                                                    |                             | a state of the                                                                                                    | and the second second                                                                                          |          |     |
| Contraction of the second second                                                                                                    | Sanz. amm. in materia edilizia (pag. spontaneo)                                                                                                    |                             | And the second second                                                                                                    |                                                                                                    |          |     |
|                                                                                                    | Sanzione amministrativa in materia edilizia                                                                                                    |                             | The second second                                                                                                    |                                                                                                    |          |     |
| and the second second second second                                                                                                    | Scuola infanzia comunale - attività estive                                                                                                    |                             |                                                                                                    |                                                                                                    |          |     |
|                                                                                                    | Servizi richiesti da privati per manifestazioni                                                                                                    |                             | Constant of the local distance of the                                                                                                    |                                                                                                    |          |     |
|                                                                                                    | Soppressione vincoli su aree PEEP e PIP                                                                                                    |                             |                                                                                                    |                                                                                                    |          |     |
| and the second second second                                                                                                    | Tassa rifiuti (TARI)                                                                                                    |                             | And and a second second                                                                                                    | and the second                                                                                                 | -        |     |
|                                                                                                    | Trasf. dir. di superf. in dir. di propr (PEEP/PIP)                                                                                                 |                             |                                                                                                    |                                                                                                    |          |     |
|                                                                                                    | Ufficio ambiente - BOLLO                                                                                                    |                             |                                                                                                    |                                                                                                    |          |     |
|                                                                                                    | Ufficio ambiente - diritti istruttoria                                                                                                    |                             | The second second                                                                                                    |                                                                                                    |          |     |
|                                                                                                    | Ufficio edilizia - diritti di segreteria                                                                                                    |                             | and the second second                                                                                                    |                                                                                                    |          |     |
|                                                                                                    | Ufficio mobilità - Diritti Istruttoria e/o bolli                                                                                                   |                             |                                                                                                    | -                                                                                                    | 100      |     |
|                                                                                                    | Uso locali comunali                                                                                                    |                             | Tes Office                                                                                                    |                                                                                                    |          |     |
| and the second second second second second second second second second second second second second second second                                                                                                    | Uso temporaneo di impianti sportivi                                                                                                    |                             | A CONTRACTOR OF A CONTRACTOR OF A CONTRACTOR OF A CONTRACTOR OF A CONTRACTOR OF A CONTRACTOR OF A CONTRACTOR OF A CONTRACTOR OF A CONTRACTOR OF A CONTRACTOR A CONTRACTOR A | Contraction of the local diversion of the local diversion of the local diversion of the local diversion of the | The last |     |
| and the second second se | Visure anagrafiche                                                                                                    |                             | a second start as                                                                                                    | State of the local division of the                                                                             | See.     |     |
| Contraction in the second state of the second state of the                                                                                                    | Visure e copie edilizia                                                                                                    |                             |                                                                                                    |                                                                                                    |          |     |
| Manager and a survey of the                                                                                                    | ndietro                                                                                                    |                             | the Deller                                                                                                    |                                                                                                    |          |     |
| Numer                                                                                                    | verde assistenza: 800 098 594 FAQ Condizioni di utilizzo                                                                                           |                             | Q 3361                                                                                                    |                                                                                                    |          |     |
| stoscana.it/public/elenceTributtiisf#                                                                                                    |                                                                                                    | 28、13486 · 144              | and states when                                                                                                    |                                                                                                    |          |     |
| Scrivi qui per eseguire la ricerca                                                                                                    | ê 🖬 🌒 🗿 🖀                                                                                                    |                             | 2                                                                                                    | g <sup>R</sup> ∧ ¶                                                                                             | ⊋ 4»     | 08: |

Compilare il modulo in tutti i suoi cambi e cliccare su "continua"
 N.B. nella voce "causale del versamento" specificare se trattasi di pagamento di marca da bollo/spese d'istruttoria e l'oggetto della domanda

| Comune di Arezzo :             | Ufficio mobilità - Diritti                      | Istruttoria e/o bolli                     |                                                                        |
|--------------------------------|-------------------------------------------------|-------------------------------------------|------------------------------------------------------------------------|
| Importo del versamento         |                                                 | *                                         |                                                                        |
| Causale del versamento         |                                                 |                                           | *                                                                      |
| Anno di Riferimento            | 2021                                            | •                                         |                                                                        |
| Codice Fiscale / P.IVA         | *                                               |                                           |                                                                        |
|                                | Identificativo fiscale del debitor              | e (indicare il proprio identificativo     | o o quello di un altro soggetto se il pagamento è per conto di altri)  |
| Denominazione                  | Nome e Cognome o Ragione So                     | *<br>ociale del debitore (indicare il pro | prio identificativo o quello di un altro soggetto se il pagamento è pe |
| Luogo di nascita (**)          | conto di altri)                                 |                                           |                                                                        |
|                                | Luogo di nascita del debitore (ir               | ndicare il proprio luogo di nascita       | o quello di un altro soggetto se il pagamento è per conto di altri)    |
| Data di nascita (**)           | gg/mm/aaaa<br>Data di nascita del debitore (inc | dicare la propria data di nascita o       | quella di un altro soggetto se il pagamento è per conto di altri)      |
| Indirizzo                      |                                                 |                                           | *)                                                                     |
|                                | Indirizzo di residenza del debito               | ore (indicare il proprio indirizzo o      | quello di un altro soggetto se il pagamento è per conto di altri)      |
| Note Versante                  |                                                 |                                           |                                                                        |
|                                |                                                 |                                           |                                                                        |
|                                |                                                 | j.                                        |                                                                        |
| **) Dati obbligatori per le pe | rsone isiche                                    |                                           |                                                                        |
| 🙁 Reimposta i dati             |                                                 |                                           |                                                                        |
| Annulla                        |                                                 |                                           | Continua                                                               |

Verificare la correttezza dei dati inseriti, digitare i caratteri mostrati nell'immagine e cliccare su "aggiungi al carrello"

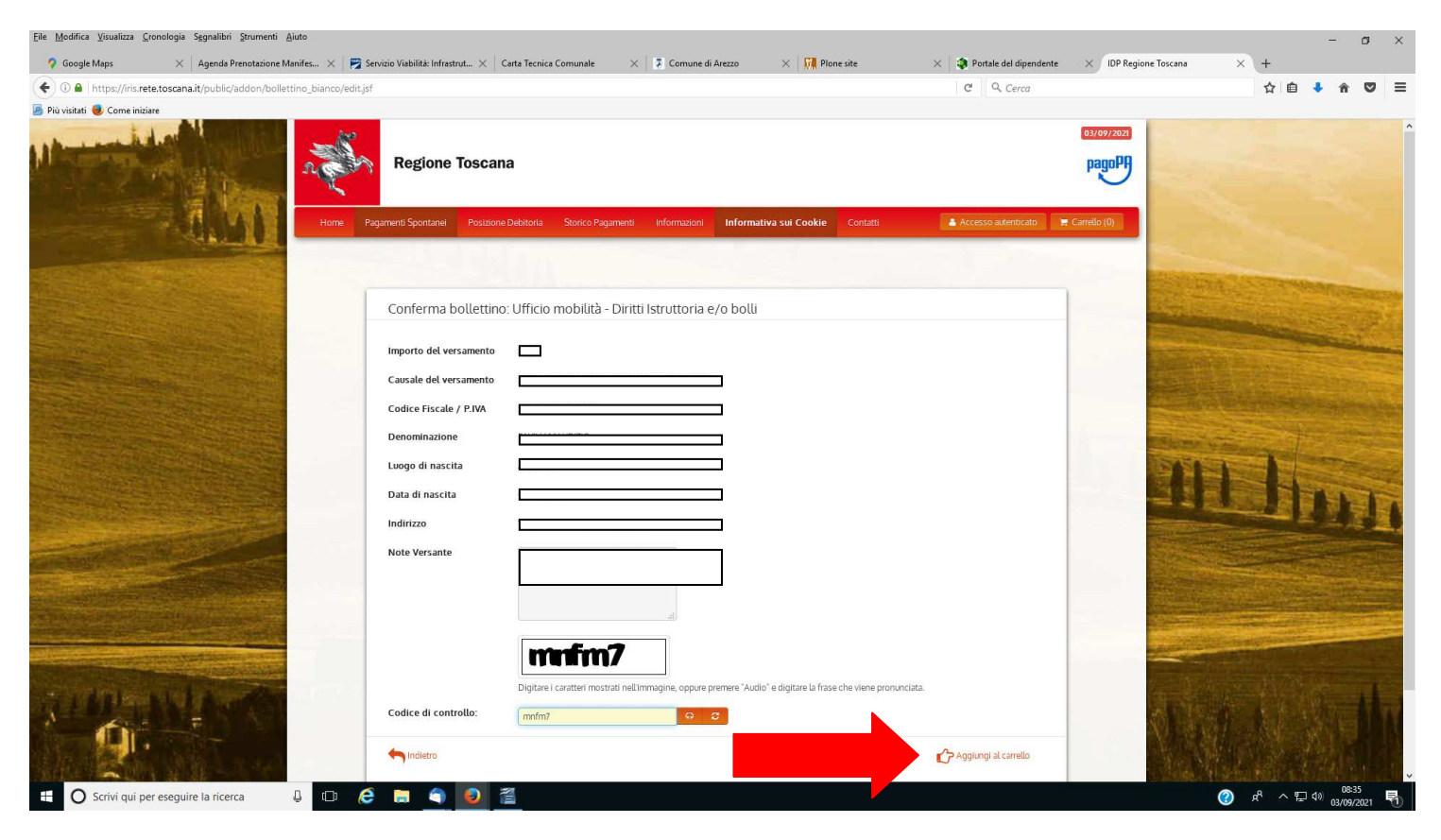

# Cliccare su "paga"

| Eile Modifica Visualizza Cronologia Segnalibri Strumenti 🛔                                                      | juto                                                                                                    |                              |                                            | - a ×                                          |
|----------------------------------------------------------------------------------------------------|----------------------------------------------------------------------------------------------------|------------------------------|--------------------------------------------|------------------------------------------------|
| 💡 Google Maps 🛛 🗙 Agenda Prenotazione M                                                                         | anifes 🗙 📄 Servizio Viabilità: Infrastrut 🗙 🛛 Carta Tecnica Comunale 🛛 🗶 📮 Comune di Arezzo                                                                       | 🗙 🚺 Plone site 🛛 🗙 🔹 🕸 Porta | ale del dipendente 🛛 🗙 IDP Regione Toscana | × +                                            |
| 🗲 🛈 🔒   https://iris.rete.toscana.it/public/addon/carrell                                                       | lo/carrello.jsf                                                                                                    | C                            | Q. Cerca                                   | ☆ 🖨 🖡 🎓 🛡 🚍                                    |
| <ul> <li>♥ ● https://ris.rete.toscana.it/public/addon/carrell</li> <li>Più visitati ● Corne iniziare</li> </ul> | Regione Toscana<br>Home Pagamenti Spontanei Posacone Debitoria Storico Pagamenti Informazioni Inform<br>Carrello<br>Numero di pagamenti: 1 per un totale di: 42 € | C attva sul Cookle Contatti  | a Cerca                                    |                                                |
|                                                                                                    | Scadenza     Causale                                                                                                    | IUV Debitore                 | Inporto<br>I Incovi<br>vilo Pros           |                                                |
| C Scrivi qui per eseguire la ricerca                                                                            | 4 🖸 🤗 🔚 🌖 🥹 🖀                                                                                                    |                              |                                            | ② x <sup>Q</sup> ∧ 臣 4 <sup>0</sup> 03/09/2021 |

## Selezionare il tipo di pagamento:

- per "pagamento on-line" cliccare su "pago" (accesso con credenziali di accesso al sistema e possesso di SPID-CIE-CNS)

- per "pagamento mediante avviso" (accesso senza credenziali di accesso al sistema e senza il possesso di SPID-CIE-CNS) cliccare su "stampa avviso" per pagamenti presso istituti bancari, punti vendita Mooney, Lottomatica e ITB, Uffici Postali, app lo, etc.

| <u>File M</u> odifica <u>V</u> isualizza <u>C</u> ronologia S <u>eg</u> nalibri <u>S</u> trumenti <u>A</u> | Aiuto                                                                                                    |                                                                                                    |                                                                                             |                                              |                             | - a ×                                                                                                    |
|----------------------------------------------------------------------------------------------------|----------------------------------------------------------------------------------------------------|----------------------------------------------------------------------------------------------------|---------------------------------------------------------------------------------------------|----------------------------------------------|-----------------------------|----------------------------------------------------------------------------------------------------|
| 💡 Google Maps 🛛 🗙 Agenda Prenotazione M                                                                    | tanifes 🗙 🕎 Servizio V                                                                                                    | iabilità: Infrastrut $	imes  $ Carta Tecnica Comunale                                                                                                    | 🗙 🛛 😨 Comune di Arezzo 🛛 🗙 🕅 Plone site                                                     | 🗙 🛛 🧿 Portale del dipende                    | nte 🛛 🗙 IDP Regione Toscana | × +                                                                                                    |
| ( I https://iris.rete.toscana.it/gateway/pagament                                                          | toAvvisi.do?method=carre                                                                                                    | lloAction                                                                                                    |                                                                                             | C Q Cerca                                    |                             | ☆ 自 ♦ 俞 ♥ ☰                                                                                                    |
| Come initiate Come initiare                                                                                | Indietro                                                                                                    | tegione Toscana                                                                                                    |                                                                                             |                                              | pagoPP                      |                                                                                                    |
|                                                                                                    | Ente                                                                                                    | Tipo debito                                                                                                    | Causale                                                                                     | IUV                                          | Importo                     | and the second second                                                                                          |
| The state of the state of the                                                                              | Comune di Arezzo                                                                                                    |                                                                                                    |                                                                                             |                                              |                             | AND STREET, STREET, STREET, STREET, STREET, STREET, STREET, STREET, STREET, STREET, STREET, STREET, STREET, ST |
|                                                                                                    | Totale pagamento                                                                                                    |                                                                                                    |                                                                                             |                                              | €                           |                                                                                                    |
|                                                                                                    | Codice Fiscale  Codice Fiscale  Codice Fiscale  Codice Fiscale  Codice Fiscale  Codice Fiscale  Coderma Indivizue E-mail  Coderma Indivizue E-mail  Coderma Indivizue E-mail  Coderma Indivizue Specificato verv  Scegli La moda | uficativo fiscale di chi effettua il versamento.<br>uficativo fiscale valido è possibile inserire il valore 'ANO<br>invista la quietanza del pagamento. Attenzione: un indiri<br>litità di pagamento | NIMO".<br>zzo non valido impedisce la ricezione dell'e-mail.                                |                                              |                             |                                                                                                    |
| Jourse feloradio                                                                                           | L'etenco dei punti abilitati a<br>Codici a Barre, presenti sull                                                                                                    | Pagamento on-line con un<br>pSp aderente al circuito<br>pago?A<br>Paga?A<br>Paga?A<br>ricevere pagamenti tramite pago?A@ è disponibile alta r                                                        | Pagamento mediante avviso<br>presso un PSP aderente al<br>circuto pagoPA<br>Stampa avviso 🏠 | e utilizzare il Codice Avviso di Paqamento o | ppure IL QR Code o I        |                                                                                                    |
| G Scrivi qui per eseguire la ricerca                                                                       | 4 O 🤅 I                                                                                                    | a 🧕 🗕 🖀                                                                                                    |                                                                                             |                                              |                             |                                                                                                    |

Conservare la ricevuta di pagamento.